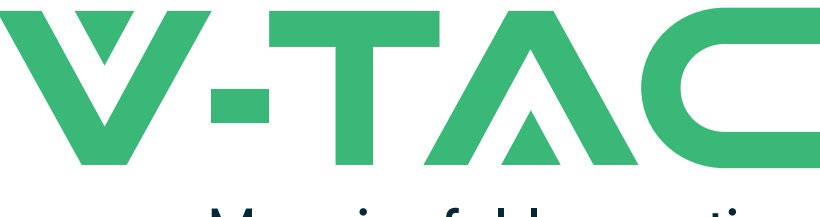

Meaningful Innovation.

WEEE Number: 80133970

Touch button

MIC button

# **INSTRUCTION MANUAL** WIFI AMBIANCE LAMP

# **TECHNICAL DATA**

| MODEL               | VT-7208            |
|---------------------|--------------------|
| POWER               | 8W                 |
| INPUT POWER         | DC:5V/2A, 50/60Hz  |
| COLOR               | RGB                |
| USB                 | TYPE-C             |
| PROTOCOL            | IEEE 802.11b/g/n   |
| Wi-Fi FREQUENCY     | 2.4Ghz + Bluetooth |
| WORKING TEMPERATURE | -10°C to 40°C      |
| INFRARED RANGE      | <u>≤</u> 80%RH     |
| DIMENSION           | ø100xH188mm        |
| BODY TYPE           | ABS+PP             |
| STANDBY POWER       | <0.5W              |
|                     |                    |

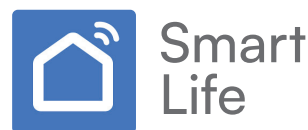

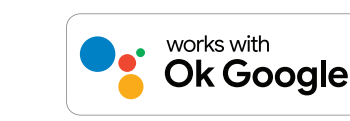

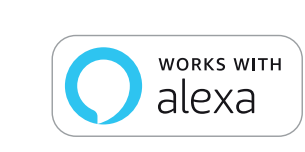

O2

# **INTRODUCTION & WARRANTY**

Thank you for selecting and buying V-TAC SMART LED Lighting. V-TAC will serve you the best. Please read these instructions carefully before starting the installation and keep this manual handy for future reference. If you have any other query, please contact our dealer or local vendor from whom you have purchased the product. They are trained and ready to serve you at the best. The warranty is valid for 2 years from the date of purchase. The warranty does not apply to damage caused by incorrect installation or abnormal wear and tear. The company gives no warranty against damage to any surface due to incorrect removal and installation of the product. The products are suitable for 10-12 Hours Daily operation. Usage of product for 24 Hours a day would void the warranty. This product is warranted for manufacturing defects only.

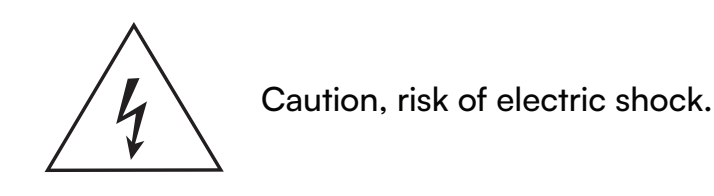

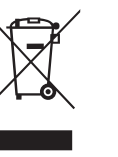

This marking indicates that this product should not be disposed of with other household wastes.

# SAFETY WARNING

- 1. Read these instructions carefully.
- 2. Do not use this apparatus near water.
- 3. Clean only with dry cloth.
- 4. Do not block any ventilation openings.

5. Do not use near any heat sources such as radiators, heat registers, stoves, or other app ratus (including amplifiers) that produce

- 6. Protect the power cord from being walked on or pinched particularly at plugs.
- 7. Only use attachments/accessories specified by the manufacturer.
- 8. Unplug this apparatus during lightning storms or when unused for long periods of time.

9) Do not discard the smart device with regular trash. Smart Device are made with electronic components and should be properly disposed at designated locations with unified treatment like traditional electronic equipment.

NOTE

- 1. This device requires Wi-Fi Frequency 2.4Ghz
- 2. Indoor use only
- 3. Operating frequency (maximum transmitted power) 2400MHz -2483.5MHz (20dBm)

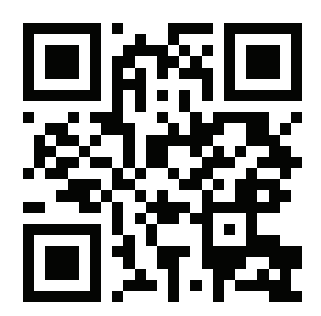

# MULTI-LANGUAGE MANUAL QR CODE

Please scan the QR code to access the manual in multiple languages.

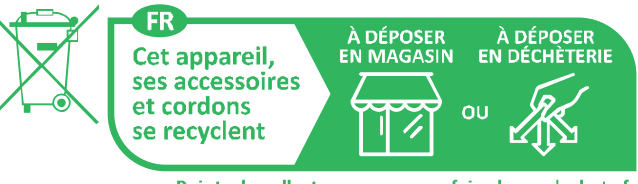

Points de collecte sur www.quefairedemesdechets.fr Privilégiez la réparation ou le don de votre appareil !

# **APP INSTALLATION**

Step 2: Scan the given QR code, or download "Smart Life' from the App Store (iOS) or the Google Play Store (Android).

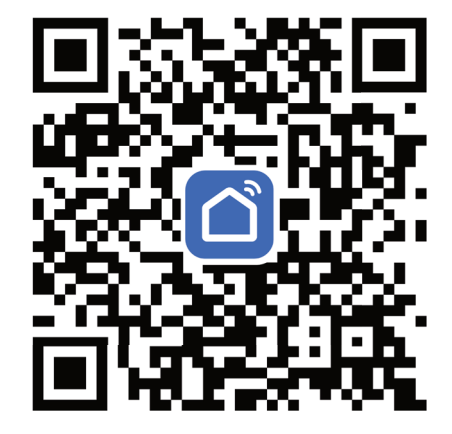

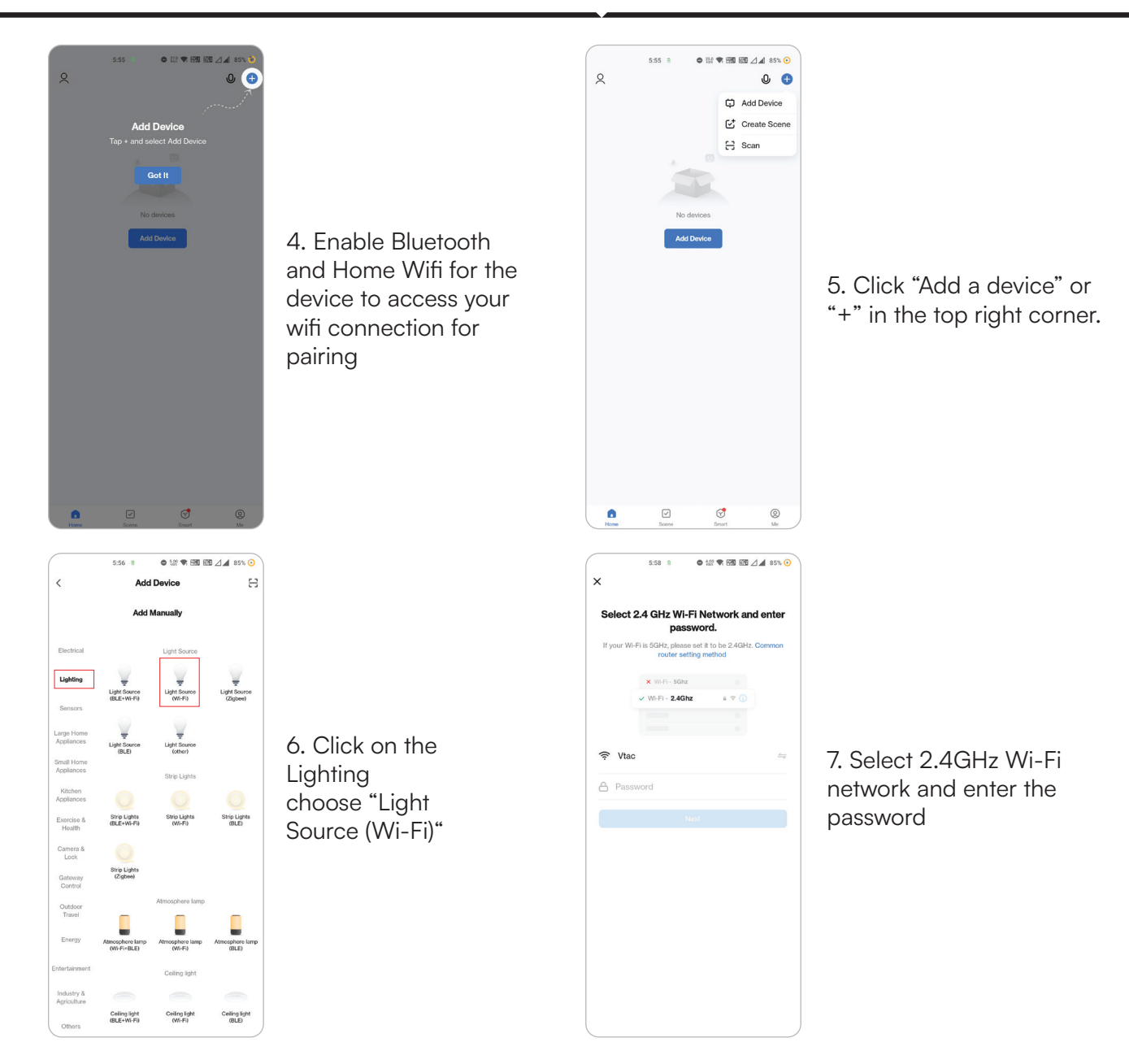

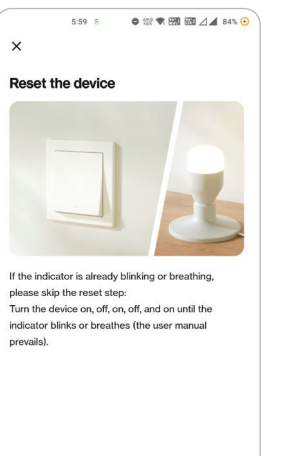

Confirm the indicator is blinking or breathing

Reset Device Step by Step

X
Reset the device

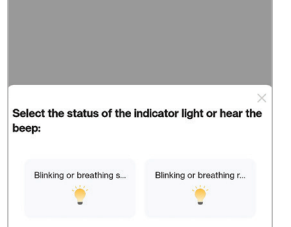

#### Step 8:

V-TAC Smart Light Bulb offers two types of pairing modes: 1) EZ Mode - Light flashes rapidly

2) AP mode - Slow Flash or long brightness

How to enable/reset the smart device into pairing mode -Long press the MIC button till light flashes rapidly, then it will be ready for configuration.

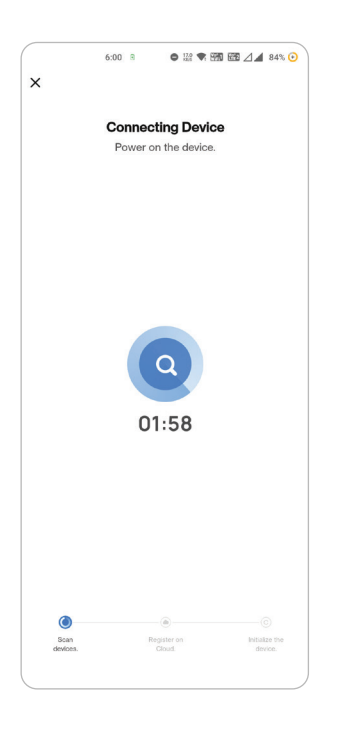

Step 9: Once you have successfully completed step 10, you will be redirected to below page, where the App searches, registers and initializes the device(lamp) (ref image below).

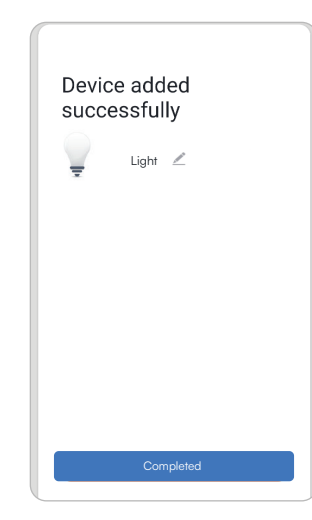

Step 10: Once your device is successfully added, rename the device to your preference.

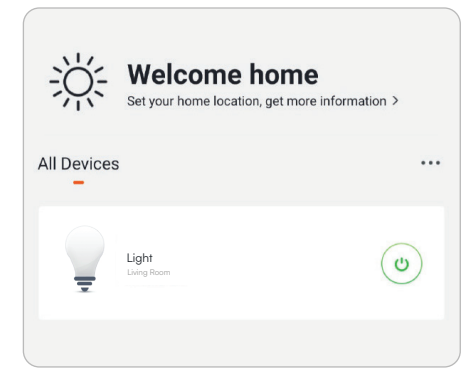

Step 11: You can now start controlling your device with the App. Tap the device name on the home page to enter the controls and features of the device.

Step 11: After successfully pairing the lamp with the app, you can start controlling multiple features of the lamp through your mobile— on/off switch, changing the colour temperature, timing & schedules, dimming options, and more.

# **BUTTON OPERATION INSTRUCTIONS**

#### MIC button:

- 1. Short press: switch to local music scene
- 1) Rhythm mode "rock" (color changes with music rhythm)
- 2) Rhythm mode "Jazz" (color changes with music rhythm)
- 3) Rhythm mode "classic" (color changes with music rhythm)
- 4) Scroll mode "clockwise" (color moves with music and changes from bottom to top)
- 5) Scroll mode "anticlockwise" (color moves with music and changes from top to bottom)
- 6) Energy mode (color moves with music and flickers)
- 7) Spectrum mode (color moves with music, just like voice recording)

# **TOUCH BUTTON**

1. Short press: light on+scene switch

1) Turn on the light
 2) Good night mode
 (shown in orange like pic)

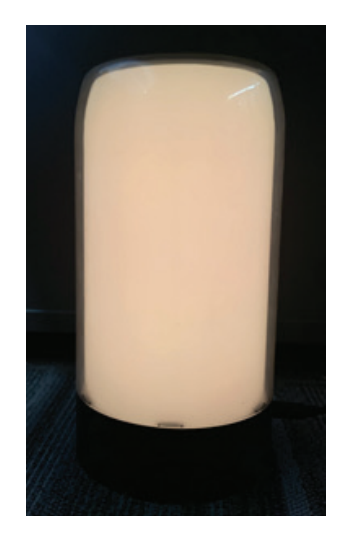

5) Soft mode (as shown in the pic)

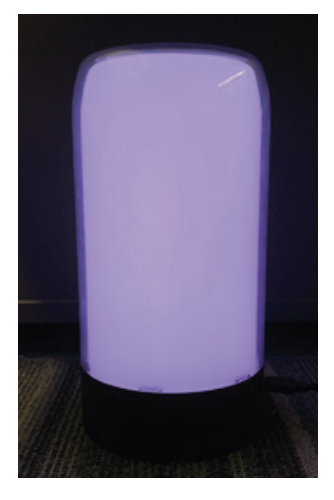

3) Romantic mode (RGB gradually changes)

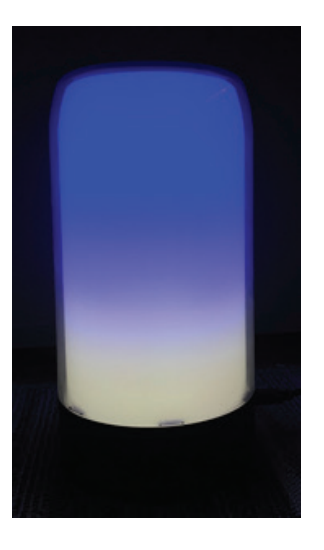

6) Movie mode (as shown in the pic)

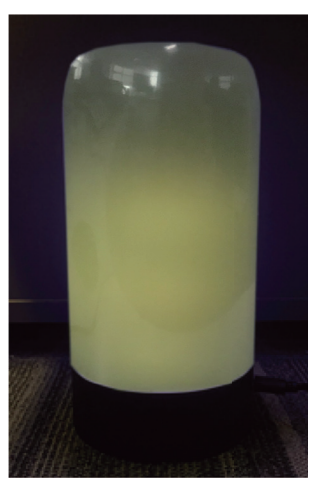

4) Seaside mode (as shown in the pic)

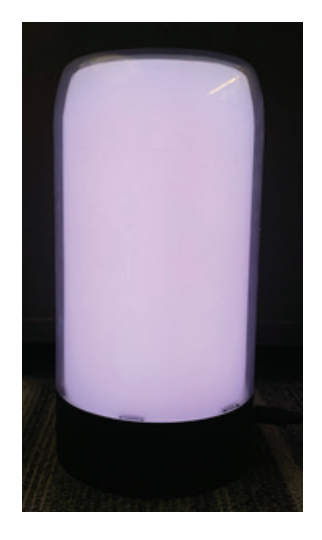

7) Sunset mode (as shown in the pic)

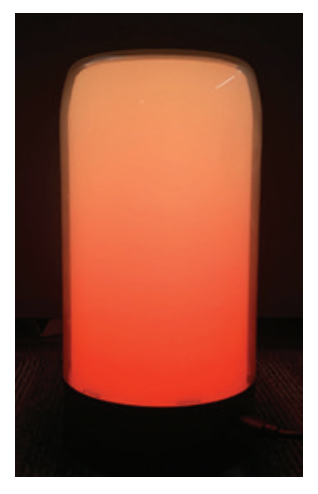

8) Fireworks mode (initially, the lamp beads are all off, and the subsequent lamp beads flash like fireworks in the air, and the color will change during flashing)

9) Christmas mode (7-color gradient, rotary transformation)

10) Flame mode (similar to sunset mode, but the upper part of the flame mode will move like the flame at night)

11) Ocean wave mode (the lamp beads are blue and move up and down like waves)

- 12) Star point mode (like stars, shining in the night sky)
- 13) Meteor mode (the lamp beads show a five color cycle, like meteors across the sky)
- 14) Colorful mode (from top to bottom, the lamp beads change color slowly)
- 15) Respiratory mode (five color respiratory circulation)
- 16) Recursive mode (changing color gradually from top to bottom to middle)

2.Long press: long press for 5 seconds to turn off the light

Distribution network steps:

Please confirm that your mobile phone and product are used in the same 2.4G WIFI network. (SSID can only be English letters)

A.Product distribution network mode (BLE distribution network mode):

1. When the product is powered on for the first time (without distribution network), the blue LED flashes, and the device enters the distribution network state;

Press and hold the MIC button for 5 seconds (when the network is configured, or the distribution network fails), the blue LED flashes, and the device enters the distribution network state;
 Open the mobile phone Bluetooth, then open the graffiti smart app, click Add Device in the upper right corner, and the Bluetooth network device will pop up at the bottom, and click Add Network;

B.Default distribution network

1. Please connect the product to the power supply. By default, the device will enter the flash mode and the red light will flash

2. Connect the mobile phone to wifi and confirm success

3. Open the APP, click the icon at the top right corner of the device list, and select" Atmosphere lamp(-WI-FI+BLE)" to enter the device configuration interface,

4. Click "Please confirm that the indicator is flashing", enter the password of the WIFI currently connected to the mobile phone, and click "Confirm"

5. Wait for the configuration. After the configuration is successful, click "Finish" to jump to the product function interface.

# **APP CONTROL INTERFACE**

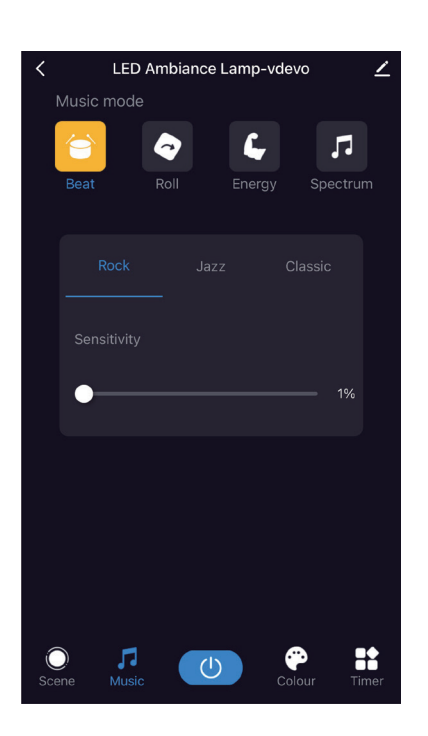

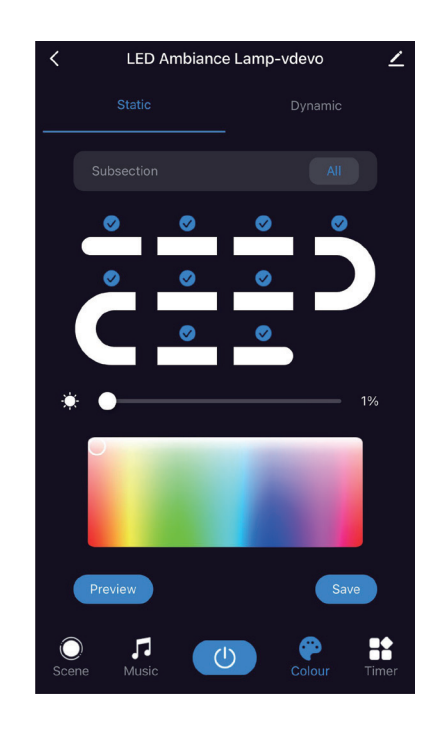

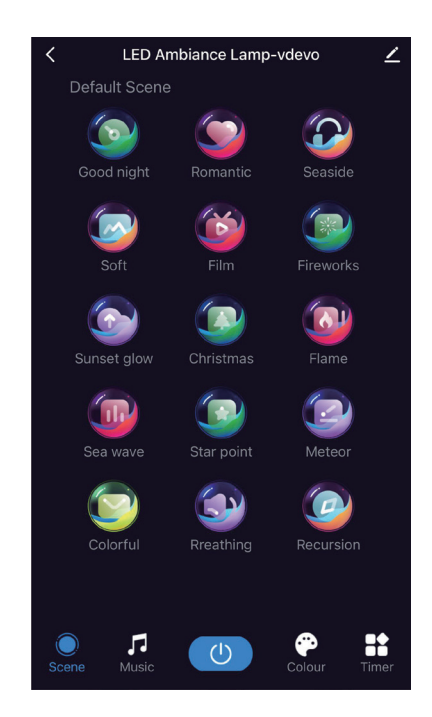

## **GOOGLE HOME SETTINGS**

Set up

Set up new devices or add existing devices and services to your home

New devices

× Smart Life

★ Set up new devices Google Home, smart displays and devices labelled 'Made for Google' such as C by GE smart bulbs

#### Works with Google

- Have something already set up?
   Link your smart home services such as Philips
   Hue and TP-Link
- Step 5: Sign In with your Smart Life Login credentials to Link the Smart Life device.
- Step 6: Tap on Authorize in order to proceed to linking the device.

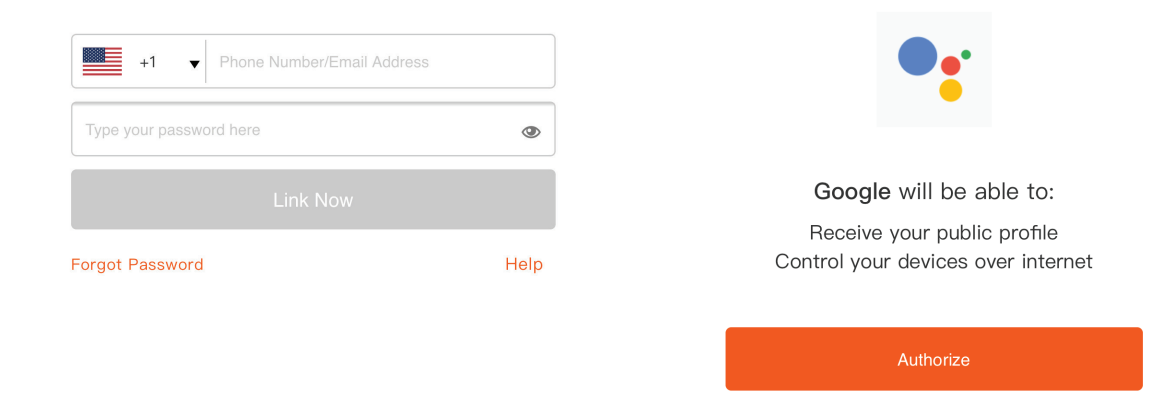

#### Step 7

- a. Account will now be linked, please stay on the page you will be redirected in few seconds to select the device to add to your home.
- b. Select the device and tap on Next as show in image b.

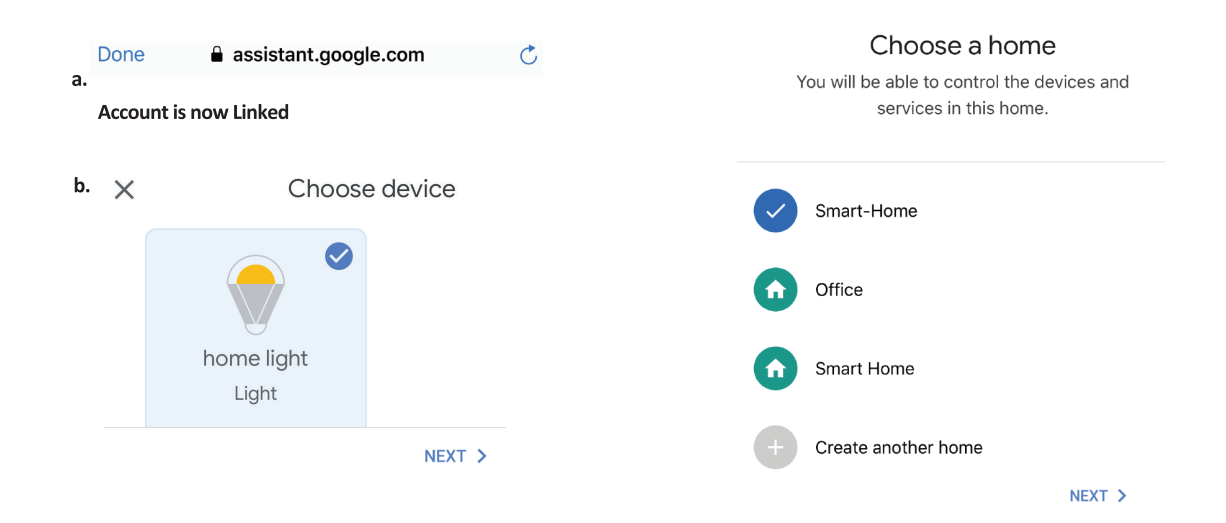

Step 8: Select the Home where you would like to add the Smart Life under. (Or) you can create a New home in order to add the Smart Life to it.

Step 9: You have succesfully added Smart Life device to your Google Assistant App.

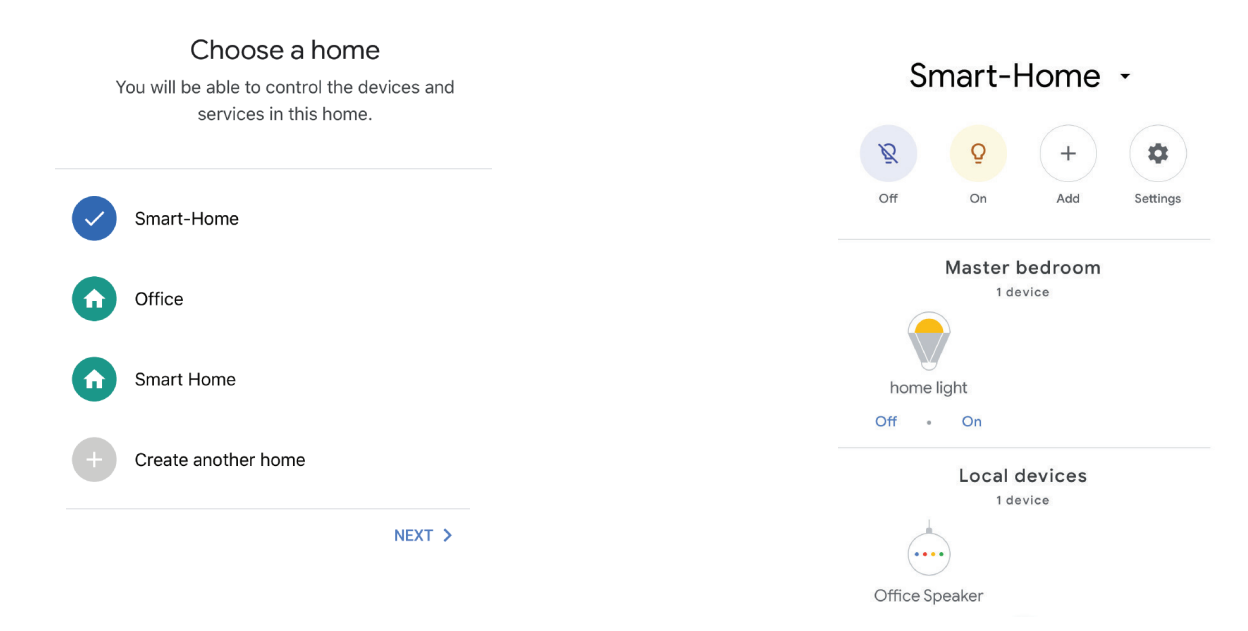

Step 10

- a. You can turn the Lamp On/OFF by taping on On/Off options as shown below. (OR) You can tap on the Smart Lamp.
- b. You will be redirected to page(as shown in image b) where you can control the lights "Power and Dimming functionality".

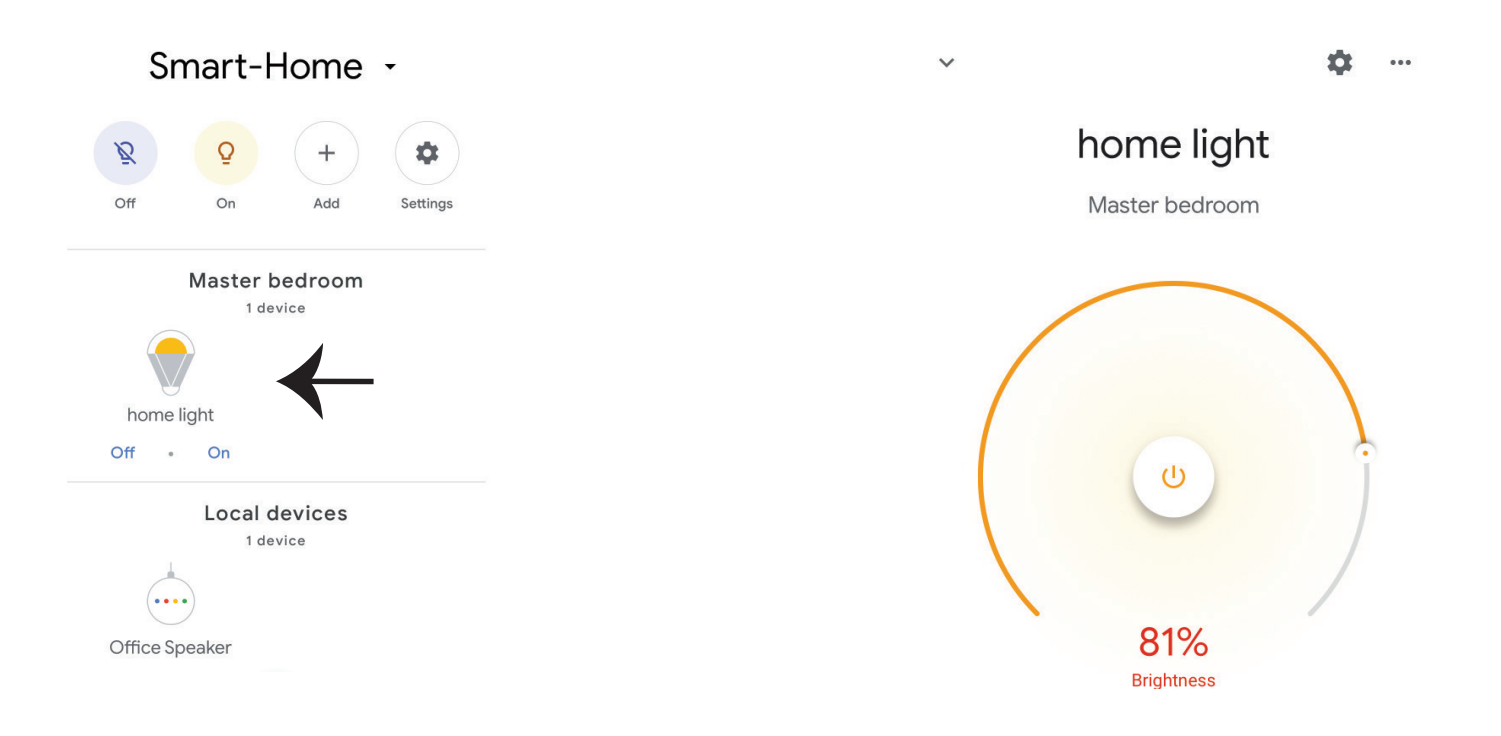

### **Google Commands**

Now, you can control your smart device using voice commands on Google Assistant. Below are a few commands you can use:

Ok, Google, turn on/off bedroom light, Ok, Google, turn on/off Hall light.

# THINGS TO REMEMBER BEFORE STARTING INSTALLATION

1. Smart Life App & Google Assistant App Ok, Google, set bedroom light to warm white.

- 2. Make sure you have Google Assistant Device
- 3. Smart Device Lamp
- 4. Stable Wifi network

# **ALEXA SETTINGS**

Step 1:Install the Amazon Alexa app via the App Store(iOS) or the Play Store (Android) and register. If you already have an existing account with Amazon Alexa, please proceed to logging in.

Step 2: Once you are on the Amazon Alexa home page, tap on the lower right icon —— where the arrow is pointed—— to add a new device and skill.

| 🔿 amazon alexa              | ٢۵                                                                  |
|-----------------------------|---------------------------------------------------------------------|
| _ogin                       | A New Way to Manage Dev                                             |
| Forgot password?            | Set up and control Alexa and smart home dev<br>one convenient place |
| Mobile number or Email      |                                                                     |
| Amazon password             | NEXT                                                                |
| Show password               |                                                                     |
| LOGIN                       |                                                                     |
| New to Amazon?              |                                                                     |
| CREATE A NEW AMAZON ACCOUNT | -                                                                   |
|                             |                                                                     |

Step 3: Tap on settings and tap on "skills and games" as shown below. Step 4: Search for 'Smart Life' on the "Skills & Games" page as shown below.

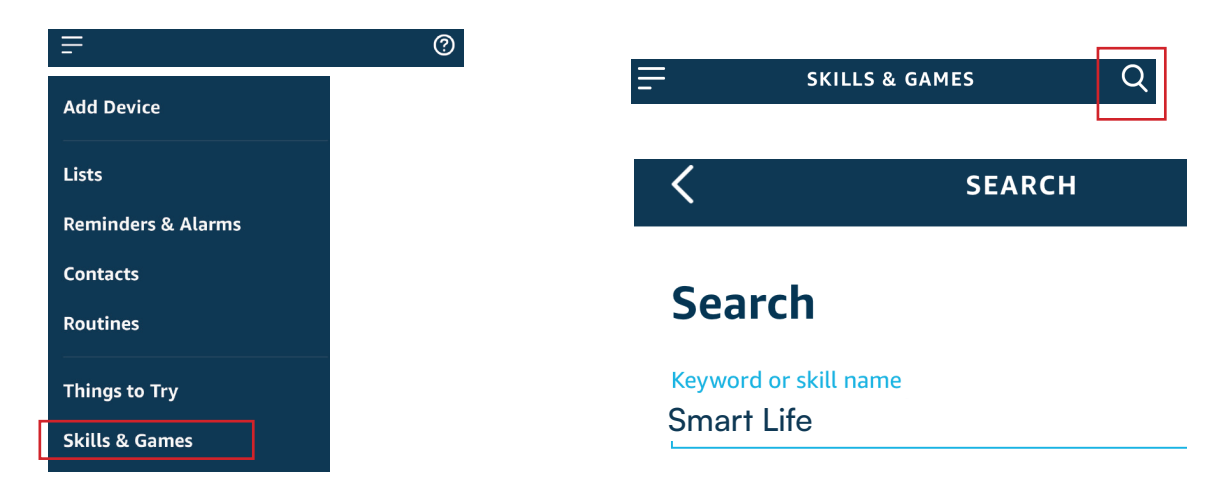

#### Step 5: Enable the Skill Step 6: Enter your Smart Life login ID and password and tap on "Link Now"

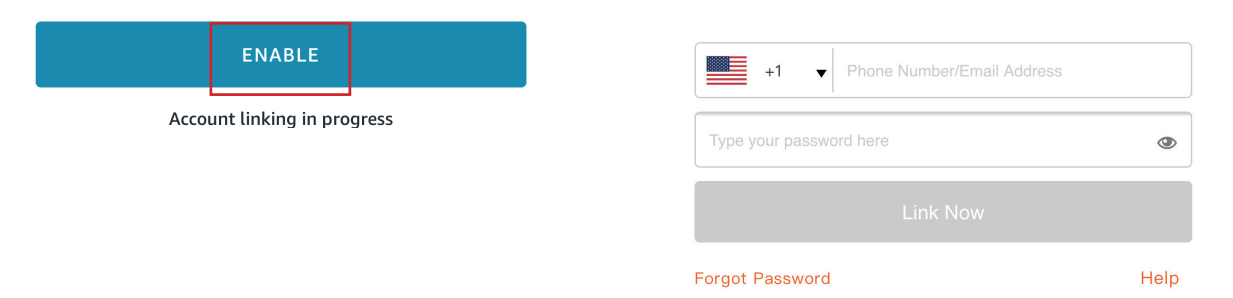

Step 7: Once you tap on Link Now, you will be redirected to a new page requesting for authorization(Ref Image below). Tap on "Authorize"

Step 8: You will receive confirmation of the account being linked successfully (Ref Image below)

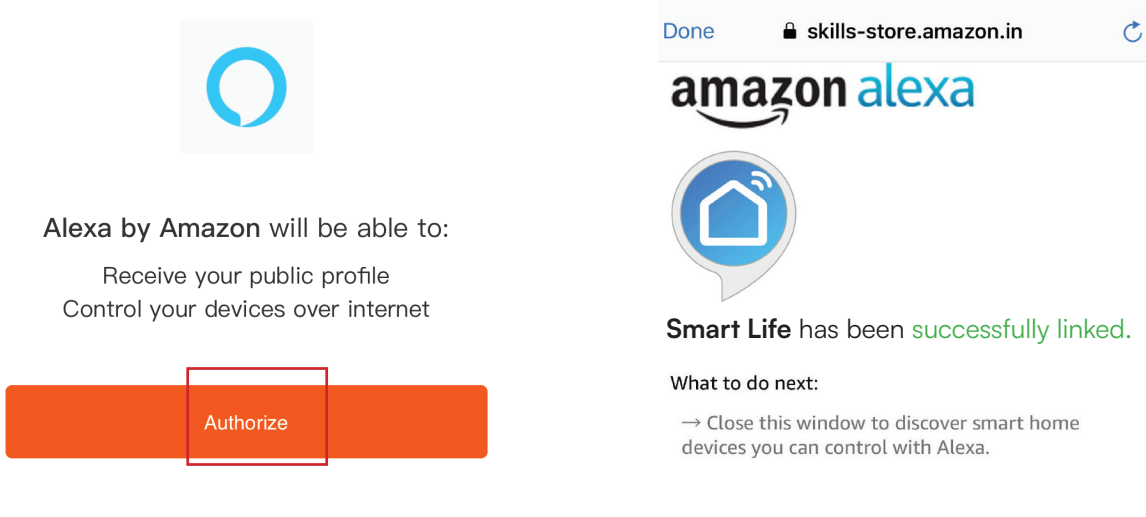

Step 9: Discover your smart device on Alexa. Once you have enabled the skill A) You can use voice command "Alexa discover devices" to the Alexa device which you have.

B) To add device manually on home page tap on which you are adding and tap on discover device.

and tap on Add device , select the device

| F                  | 0 | Amazon Echo                      |
|--------------------|---|----------------------------------|
| Add Device         |   |                                  |
| Lists              |   | Light                            |
| Reminders & Alarms |   | 00 Plug                          |
| Contacts           |   | B Switch                         |
| Routines           |   | <b>Г</b> Нив                     |
| Things to Try      |   | <b>J</b> <sup>≡</sup> Thermostat |
| Skills & Games     |   | Speaker                          |

Note: Discovering the device must be done every time the device's name is changed on the app.

# **ALEXA COMMANDS**

Now, you can control your smart device using voice commands on Alexa. Below are a few commands you can use:

Hi Alexa, Turn On/Off bedroom light. Hi Alexa, Turn On/Off Hall Light.

# THINGS TO REMEMBER BEFORE STARTING INSTALLATION

- 1. Smart Life App & Amazon Alexa App
- 2. Make sure you have Amazon Alexa Device(including Echo, Echo Tap, or Echo Dot)
- 3. Smart Device Lamp
- 4. Stable Wifi network

# Rohs CE LK C C C

IN CASE OF ANY QUERY/ISSUE WITH THE PRODUCT, PLEASE REACH OUT TO US AT: SUPPORT@V-TAC.EU FOR MORE PRODUCTS RANGE, INQUIRY PLEASE CONTACT OUR DISTRIBUTOR OR NEAREST DEALERS. V-TAC EUROPE LTD. BULGARIA, PLOVDIV 4000, BUL.L.KARAVELOW 9B

IN CASE OF ANY QUERY/ISSUE WITH THE PRODUCT, PLEASE REACH OUT TO US AT: SUPPORT@V-TAC.EU FOR MORE PRODUCTS RANGE, INQUIRY PLEASE CONTACT OUR DISTRIBUTOR OR NEAREST DEALERS. V-TAC WEST EUROPE LTD. GROUND FLOOR, 7I LOWER BAGGOT STREET, DUBLIN 02, IRELAND DO2 P593

IN CASE OF ANY QUERY/ISSUE WITH THE PRODUCT PLEASE REACH OUT TO US AT SUPPORT@VTACEXPORTS.COM V-TAC HOUSE, KELPATRICK ROAD, SLOUGH, BERKSHIRE, SL1 6BW, UK.